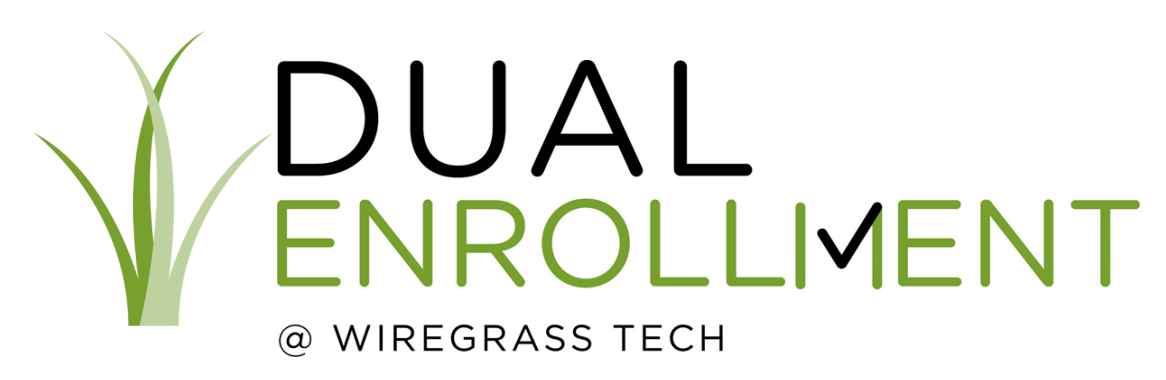

## Homeschool Parents Guide to Adding Courses to Students' GAF Account

- Create an Educational Professional Account on GA Futures Website. www.gafutures.org (this is only created ONE TIME)
- Log into your Homestudy account.
- Hit "High School Functions" and select "Dual Enrollment Dashboard".
- There is a lot of filter options, but the only one to touch is the academic year. Just make sure it's on correct school year.
- You should see your student's name pop up and it should say the status is "High School Profile Pending".
- Click on student's last name.
- Once it loads, enter high school grade level for Summer (2024), Fall (2024) and Spring (2025). Hit Submit.
- Then scroll to the bottom and hit Add Course.
- Search for the course.
- Once it creates a row for that class, change the HS Approval drop down to "Yes" (about halfway down the row).
- Scroll all the way over on the row and select the blue "S" at the end to submit.
- Repeat steps 17-20 for each course, and you are done! Please email Ms. Lisa (lisa.cox@wiregrass.edu) or Ms. Shamonti (Shamonti.rizer@wiregrass.edu) once complete to let them know this has been completed.

Your student's application will be good for the whole academic year (starts new in summer term), but you will have to log in and complete steps 17-20 for each new semester whenever the student takes new classes.